## **BAB IV**

# HASIL DAN PEMBAHASAN

#### **IV.1. Tampilan Hasil**

Pada bab ini akan dijelaskan tampilan hasil dari aplikasi yang telah dibuat, yang digunakan untuk memperjelaskan tentang tampilan-tampilan yang ada pada Sistem Informasi Perencanaan Cash Flow pada CU. Mulia Mandiri. Sehingga hasil implementasinya dapat dilihat sesuai dengan hasil program yang telah dibuat. Berikut ini akan dijelaskan tiap-tiap tampilan yang ada pada program.

#### **IV.1.1** Tampilan Input

## 1. Tampilan Halaman Login

Form Login adalah form yang digunakan untuk masuk kedalam system, untuk menggunakan form *login user* harus menginput *username*, *password*, dan akses. Akses berisi pilihan sebagai apa user masuk kedalam system. Jika semua sudah terinput dengan benar klik tombol *login* maka akan muncul tulisan *thanks for login* dan *user* akan otomatis masuk kedalam sistem. Dan jika salah maka akan muncul tulisan *wrong username or password* dan *user* tidak aka biasa masuk kedalam sistem.

| 🖳 Login  |     |        |
|----------|-----|--------|
| Username | I   |        |
| Password |     |        |
|          |     |        |
| Log      | jin | Cancel |

Gambar IV.1. Halaman Login

### 2. Tampilan Menu Utama

*Form* menu utama adalah form yang digunakan untuk *link* ke setiap *form*, pada menu *form* terdapat 4 menu diantaranya Master Data, Transaksi, Laporan dan terakhir *Exit*. Pada menu Masterdata berisi 2 menu lain didalamnya yaitu data pengguna dan data anggota, menu Transaksi berisi penyimpanan, peminjaman dan beban, dan laporan berisi pengguna, anggota, transaksi dan juga terdapat menu cetak yang berfungsi untuk mencetak laporan labarugi dan arus kas.

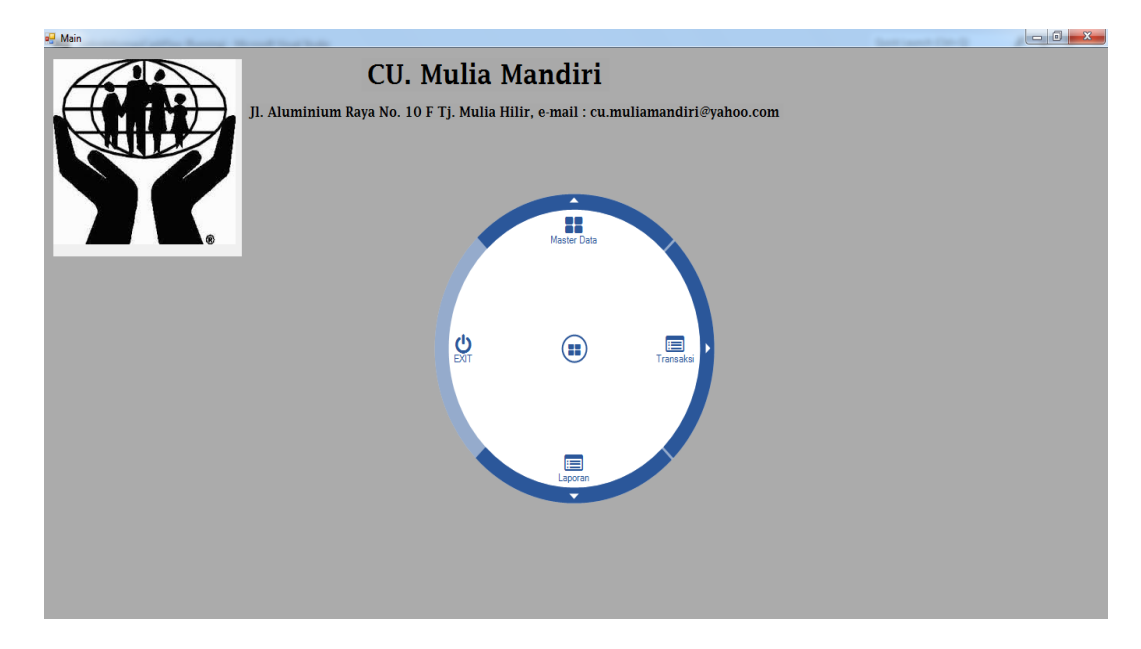

Gambar IV.2. Menu Utama

#### 3. Tampilan Data Pengguna

*Form* data pengguna berfungsi untuk menambah data *user*, *form* ini terdiri dari id pengguna yang secara otomatis berganti ketika data ditambahkan, *username* berisi nama *user*, *password* berisi kode peribadi dan akses berfungsi untuk membuat sebagai apa *user* tersebut *login*, sesudah diisi semua baru klik tombol simpan dan data pun bisa digunakan.

| 🖪 DataPengguna  |                          | _ ×     |
|-----------------|--------------------------|---------|
| Form Tambah Pen | gguna                    | Toolbox |
| ID Pengguna     | IDP003                   | Simpan  |
| Usename         | Shifa                    | Batal   |
| Password        | •••••                    |         |
| Akses           | Administrasi<br>Pemimpin |         |

Gambar IV.3. Data Pengguna

#### 4. Tampilan Data Anggota

*Form* data anggota berisi id anggota, nama lengkap, tempat lahir, tanggal lahir, no hp, dan alamat. Sesudah data diisi semua klik tombol simpan untuk menyimpan data kedalam *database*, sedangkan id anggota otomatis bertambah sesuai jumlah anggota yang telah disimpan. Data anggota berfungsi untuk menambah anggota dan untuk mengetahui jumlah anggota serta mempermudah untuk penginputan data selanjutnya.

| DataAnggota     |             |          |            |        |           |   | _ ×     |
|-----------------|-------------|----------|------------|--------|-----------|---|---------|
| -Form Data Angg | ota         |          |            |        |           |   | Toolbox |
| ID Anggota      | IDA005      |          |            |        |           |   | Simpan  |
| Nama Lengkap    | Рорру       |          |            |        |           |   | Keluar  |
| Tempat Lahir    | Tanjung Pin | ang      | Tanggal La | hir 27 | 7-08-1992 | - |         |
| No Hp           | 0813        | 77122998 |            |        |           |   |         |
| Alamat          | Martubung   |          |            |        |           |   |         |
|                 |             |          |            |        |           |   |         |

Gambar IV.4. Data Anggota

## 5. Tampilan Data Penyimpanan

Form data penyimpanan berisi id penyimpanan yang di atur secara otomatis bertambah, nama peyimpanan berfungsi untuk memasukan nama yang ingin meminjam berdasarkan data anggota yang telah dimasukan sebelumnya, tanggal berfugsi untuk menginputkan tanggal anggota itu meminjam, dan jumlah penyimpanan berisi jumlah yang ingin dipinjam, klik simpan untuk memasukan data penyimpam kedalam *table*.

| Form Peny | impanan            |                  | Toolbox         |
|-----------|--------------------|------------------|-----------------|
| ID Penyim | panan 4003         | Tanggal 24-08-20 | 14 🔽 Save       |
| Nama Pen  | yimpan poppy       |                  |                 |
| Jumlah Pe | nyimpan Rp60000.00 |                  | Cancel - ESC    |
|           |                    | Data Penyimpan   |                 |
| ID        | Nama Penyimpan     | Tanggal          | Jumlah Simpanan |
| 4001      | рорру              | 8/24/2014        | 600000          |
| 4002      | ani                | 8/24/2014        | 900000          |
|           |                    |                  |                 |
|           |                    |                  |                 |
|           |                    |                  |                 |
|           |                    |                  |                 |
|           |                    |                  |                 |
|           |                    |                  |                 |

Gambar IV.5. Data Penyimpanan

### 6. Tampilan Data Peminjaman

*Form* data peminjaman berisi id peminjaman yang otomatis muncul pada saat penambahan data, nama peminjam berisi nama yag ingin meminjam dengan syarat harus menyimpan terlebih dahulu, peminjam merupakan jumlah yang ingin di pinjam, biaya administrasi berisi biaya berdasarkan jumlah peminjaman dikali 1% tiap peminjaman, dan jumlah peminjaman adalah total keseluruhan yang sudah ditambah dengan biaya administrasi dan tanggal jatuh tempo tanggal pengembalian uang yang dipinjam dengan jangka waktu 1 bulan. Klik simpan untuk menyimpan data, total data berisi jumlah anggota yang meminjam.

| DataPemi   | njaman    |               |                             |                  | Taskar        | - × |
|------------|-----------|---------------|-----------------------------|------------------|---------------|-----|
| ID Peminja | man       | 3003          | Tanggal Jatuh               | Tempo 16-10-2014 | Save          |     |
| Nama Pem   | injam     | рорру         |                             |                  |               |     |
| Pinjaman   |           | 30000         | 00 ‡ 🖩 🗙                    |                  | Cancel - E    | SC  |
| Biaya Admi | inistrasi | 300           |                             |                  | Tatal Data    | ]   |
| Jumlah Pin | jaman     | Rp30300.0     | 00 <del>\$</del> <b>@ ×</b> |                  |               |     |
|            |           |               |                             |                  | 2             |     |
|            | 1 -       |               | Data Pen                    | ninjaman         | 1             |     |
| 1D         | l angg    | al Peminjaman | Jatuh Tempo                 | Tanggal Bayar    | Nama Peminjam | 2   |
| 3001       | 9/15/2    | 014           | 10/15/2014                  |                  | ani           | 21  |
|            |           |               |                             |                  |               |     |
|            |           |               |                             |                  |               |     |
|            |           |               |                             |                  |               |     |
|            |           |               |                             |                  |               |     |
|            |           |               |                             |                  |               |     |
|            |           |               |                             |                  |               |     |

Gambar IV.6. Data Peminjaman

### 7. Tampilan Data Beban

*Form* data beban berfungsi untuk menginput pengeluaran berupa beban yang di keluarkan oleh perusahaan. *Id* beban dipanggil secara otomatis, jenis beban berisi data beban apa saja yang dibayar, jumlah merupakan jumlah pembayan oleh beban, dan keterangan tidak diwajibkan untuk diisi, klik simpan untuk menyimpan data, total beban berisi jumlah beban yaang sudah di input.

| 🔡 DataB  | eban  |             |              |            |     |            | _ ×    |
|----------|-------|-------------|--------------|------------|-----|------------|--------|
| - Form B | eban  |             |              |            |     | Toolbox    |        |
| ID Beba  | an    | 5.1003      | Tanggal      | 16-09-2014 | -   | Sav        | e      |
| Jenis B  | Beban | sewa gedung |              |            |     |            |        |
| Jumlah   | i     | Rp32000     | )0.00- ≑ 🗟 🗙 |            |     | Cancel -   | ESC    |
| Keterar  | ngan  | lunas       |              |            |     | Total Data |        |
|          |       |             |              |            |     | Total Data |        |
|          |       |             |              |            |     | 2          |        |
|          |       |             |              |            |     |            |        |
| [        |       |             | Da           | ita Beban  |     |            |        |
| ID       |       | Tanggal     | Jenis Beba   | n          | Jun | nlah       | Ketera |
| 5.100    | 1     | 9/15/2014   | listrik      |            | 300 | 00         |        |
| 5.100    | 2     | 9/15/2014   | listrik      |            | 300 | 00         |        |
|          |       |             |              |            |     |            | _      |
|          |       |             |              |            |     |            | _      |
|          |       |             |              |            |     |            |        |
|          |       |             |              |            |     |            |        |
|          |       |             |              |            |     |            | _      |
|          |       |             |              |            |     |            | _      |
|          |       |             |              |            |     |            |        |
|          |       |             |              |            |     |            | •      |

Gambar IV.7. Data Beban

## 8. Tampilan Data Pembayaran

*Form* data pembayaran berfungsi untuk menginputkan data bagi anggota yang ingin mengembalikan uang yang di pinjam, klik data peminjam lalu pilih bayar untuk membayar dan klik simpan untuk menyiman data.

| ID    | Tanggal Pinjaman | Tanggal Jatuh Tempo | Nama Peminiam | Sisa Hutano | Status            |
|-------|------------------|---------------------|---------------|-------------|-------------------|
| 2.001 | 0/10/2014        | 10/10/2014          |               | o           | Luna              |
| 3001  | 0/10/2014        | 10/16/2014          | рорру         | 000000      | Lunas<br>Dalum Lu |
| 3002  | 0/10/2014        | 10/10/2014          | drid<br>Julia | 303000      | Delum Lu.         |
| 3003  | 3/10/2014        | 10/10/2014          | stilla        | 233200      | belum Lu          |
|       |                  |                     |               |             |                   |
|       |                  |                     |               |             |                   |
|       |                  |                     |               |             |                   |
|       |                  |                     |               |             |                   |
|       |                  |                     |               |             |                   |
|       |                  |                     |               |             |                   |
|       |                  |                     |               |             |                   |
|       |                  |                     |               |             |                   |
|       |                  |                     |               |             |                   |
|       |                  |                     |               |             |                   |
|       |                  |                     |               |             |                   |
|       |                  |                     |               |             |                   |
|       |                  |                     |               |             |                   |
|       |                  |                     |               |             |                   |

Gambar IV.8. Data Pembayaran

### 9. Tampilan View Pengguna

*Form view* pengguna berfungsi untuk menampilkan data pengguna yang sebalumnya telah di *input* pada *form* pengguna, *filter* diisi utuk mencari data berdasarkan *username* dan akses lalu klik tombol cari untuk memulai pencarian, total data adalah jumlah data yang ada. Tombol tambah untuk menambah pengguna baru yang akan di *link*kan pada *form* pengguna, hapus untuk menghapus data dengan memilih terlebih dahulu data yang ingin dihapus begitu juga dengan ubah pilih data dan klik ubah, dan *esc* berfungsi untuk keluar dari *form view* pengguna.

|             |                | Data Anggota |              |  |
|-------------|----------------|--------------|--------------|--|
| ID          | USERNAME       | PASSWORD     | AKSES        |  |
| IDP002      | рорру          | 12345        | Administrasi |  |
|             |                |              |              |  |
|             |                |              |              |  |
|             |                |              |              |  |
|             |                |              |              |  |
|             |                |              |              |  |
|             |                |              |              |  |
|             |                |              |              |  |
|             |                |              |              |  |
|             |                |              |              |  |
|             |                |              |              |  |
|             |                |              |              |  |
|             |                |              |              |  |
| ilter Berda | asarkan Filter | Total Da     | ta Toolbox   |  |

Gambar IV.9. View Pengguna

#### **10.** Tampilan View Anggota

Pada *form view* anggota ini berfungsi untuk menampilkan data anggota yang telah di input terlebih dahulu pada form anggota. Tombol tambah juga berfungsi untuk menambahkan anggota baru, untuk menhapus data terlebih dahulu memilih data yang ingin di hapus lalu klik hapus begitu juga dengan ubah, *ecs* untuk keluar dari form dan fungsi *filter* itu sendiri adalah untuk mencari data berdasarkan nama anggota, tempat lahir dan no hp dengan terlebih dahulu memlilih data yang ingin di cari, lalu menginputkan pada kolom yang tersedia lalu pilih cari untuk memulai pecarian data.

|               |              | Data An        | iggota        |               |     |
|---------------|--------------|----------------|---------------|---------------|-----|
| ID            | Nama Anggota | Tempat Lahir   | Tanggal Lahir | No Hp         | A   |
| IDA002        | Dita         | Mabar          | 9/14/1988     | 0812-90979890 | Bra |
| IDA003        | Beni         | Tanjung Balai  | 2/27/1991     | 0877-6678790  | Ta  |
| IDA004        | Рорру        | Tanjung Pinang | 11/27/1992    | 0812-77122998 | Ma  |
| IDA005        | Udin         | Tanjung Mulia  | 7/18/1973     | 0877-56453233 | Ma  |
|               |              |                |               |               |     |
|               |              |                |               |               |     |
|               |              |                |               |               |     |
|               |              |                |               |               |     |
|               |              |                |               |               |     |
|               |              |                |               |               |     |
|               |              |                |               |               |     |
|               |              |                |               |               |     |
|               |              |                |               |               |     |
| •             |              |                |               |               | Þ   |
| Filter Berdas | arkan Filt   | er             | Total Data    | Toolbox       |     |
| _ ·· ·        |              |                |               |               |     |

Gambar IV.10. View Anggota

### 11. Tampilan View Transaksi

*Form view* transaksi merupakan kumpulan data dari peminjaman, penyimpanan dan beban. *Form* ini berfungsi untuk menampilkan seluruh transaksi serta jumlah seluruh transaksi tersebut, berisi *filter* untuk mencari data. Tombol baru untuk membuat data baru tetapi sebelumnya harus memilih data yang ingin di tambah pada jenis transaksi lalu klik baru, tombol hapus untuk menghapus data yang dipilih, total data adalah total data yang telah di inputkan dan keluar untuk keluar dari menu *view* transaksi.

|             |                |             | Data Transaksi  |                 |                     | Toolbox       |
|-------------|----------------|-------------|-----------------|-----------------|---------------------|---------------|
| ID          | Tanggal        | Grup        | Jumlah          | Keterangan      |                     |               |
| IDT007      | 8/27/2014      | Beban       | 120000          | Beban : Listrik | <                   | Baru          |
| IDT008      | 8/27/2014      | Beban       | 69000           | Beban : Telep   | oon                 |               |
| IDT011      | 8/27/2014      | Beban       | 3500000         | Beban : Sewa    | a Gedung            | 11            |
| IDT005      | 8/26/2014      | Peminjaman  | 303000          | Di Pinjam Oleł  | h : Dita            | Hapus         |
| ID T 006    | 8/26/2014      | Peminjaman  | 202000          | Di Pinjam Olel  | h : Beni            |               |
| IDT010      | 8/27/2014      | Peminjaman  | 2020000         | Di Pinjam Olel  | h:Udin              |               |
| IDT001      | 8/24/2014      | Penyimpanan | 700000          | Di Simpan Ole   | eh : Poppy          |               |
| IDT002      | 8/24/2014      | Penyimpanan | 520000          | Di Simpan Ole   | eh : Dita           |               |
| IDT003      | 8/24/2014      | Penyimpanan | 300000          | Di Simpan Ole   | eh : Beni           | Keluar        |
| IDT009      | 8/24/2014      | Penyimpanan | 9000000         | Di Simpan Ole   | eh : Udin           |               |
|             |                |             |                 |                 |                     | Total Data    |
|             |                |             |                 |                 |                     | 10            |
|             |                |             |                 |                 |                     | 10            |
| •           |                |             |                 |                 | •                   |               |
| ilter Berda | asarkan Filter |             | Jenis Transaksi |                 | Saldo               | 91            |
| Tangga      | 1              |             | Penyimpanan     | Beban           | Penerimaan 10520000 | Saldo 4306000 |
|             | -              |             |                 | 0               |                     |               |

Gambar IV.11. View Transaksi

# **IV.1.2 Tampilan Output**

# 1. Tampilan Form Laba/Rugi

Laporan laba rugi adalah tampilan perhitungan antara pendapatan dan beban lalu dikurangkan untuk mendapatkan laba bersih pada perusahaan.

| Jl. Alumunium Raya No 10 F T | j . Mulia Hilir, e.mail : cu.muliamandiri@yahoo.com |
|------------------------------|-----------------------------------------------------|
|                              |                                                     |
| Administrasi                 | 1                                                   |
| Biaya Administrasi Per       | 0 3,000                                             |
| Biaya Administrasi Ole       | 0 100,000                                           |
| Biaya Administrasi Per       | 0 2,000                                             |
| Lotal Administrasi           | Rp. 105,000.00                                      |
| Beban                        |                                                     |
| Beban : listrik              | 30,000 0                                            |
| Total Beban                  | Kp. 30,000.00                                       |
| Total Pendapatan             | Rp. 105,000.00                                      |
| Total Beban                  | Rp. 30,000.00                                       |
| Laba Rugi Bersih             | Rp. 75,000.00                                       |
|                              |                                                     |
|                              |                                                     |
|                              |                                                     |
|                              |                                                     |
|                              | Madan Mai 2014                                      |
|                              | wedan, weizut4                                      |
|                              | Ketua                                               |
|                              |                                                     |
|                              |                                                     |
|                              | <u>St. Ur Nababan</u>                               |
|                              |                                                     |
|                              |                                                     |
|                              |                                                     |

Gambar IV.12. Laporan Laba/rugi

# 2. Tampilan Form Kas Masuk

Laporan *cash flow* merupakan laporan yang menghitug alirankan kas pada perusahaan.

| in Report | /1 ∰ €, -                                                                 |                                          | SAP CRYSTA          | AL REPORTS |
|-----------|---------------------------------------------------------------------------|------------------------------------------|---------------------|------------|
|           |                                                                           |                                          |                     |            |
|           | Laporan Arus Kas Masuk<br>JL Alumunium Raya No. 10 F Tj. Mulia Hilir, e_y | CU. Mulia Mai<br>nail : cu.muliamandiri@ | ndiri<br>Dyahoo.com |            |
| Tanggal   | Keterangan                                                                | Debit                                    | Kredit              | 1          |
| 9/18/2014 | Biava Administrasi Oleh : dita                                            | 0                                        | 100.000             | t          |
| 9/18/2014 | Biava Administrasi Oleh ; shifa                                           | 0                                        | 100,000             | t          |
| 9/18/2014 | Di Simpan Oleh : beni                                                     | 0                                        | 300,000             | t          |
| 9/26/2014 | Di Simpan Oleh : shifa                                                    | 0                                        | 400,000             | t          |
| 9/18/2014 | Biava Administrasi Peminiaman : poppy                                     | 0                                        | 4,000               | t          |
| 9/18/2014 | Biava Administrasi Peminiaman : dita                                      | 0                                        | 3,000               | Ť          |
| 11/5/2014 | Biava Administrasi Oleh : ulan                                            | 0                                        | 100,000             | t          |
| 11/5/2014 | Biava Administrasi Peminjaman : ulan                                      | 0                                        | 3.000               | t          |
| 9/18/2014 | Biava Administrasi Oleh : beni                                            | 0                                        | 100 000             | †          |
| 9/2/2014  | Di Simpan Oleh : poppy                                                    | 0                                        | 800,000             | 1          |
| 8/24/2014 | Di Simpan Oleh : ulan                                                     | 0                                        | 900,000             | †          |
| 11/5/2014 | Biava Administrasi Peminiaman : beni                                      | 0                                        | 3 000               | 1          |
| 11/7/2014 | Biava Administrasi Peminjaman : diah                                      | 0                                        | 1 000               | †          |
| 9/18/2014 | Biava Administrasi Oleh : poppy                                           | 0                                        | 100,000             | †          |
| 9/9/2014  | Di Simpan Oleh : dita                                                     | 0                                        | 520 000             | 1          |
| 11/7/2014 | Biava Administrasi Oleh : nana                                            | 0                                        | 100,000             | 1          |
| 11/7/2014 | Biava Administrasi Oleh : diah                                            | 0                                        | 100,000             | t          |
| 8/24/2014 | Di Simpan Oleh : diah                                                     | 0                                        | 300 000             | 1          |
| Total     |                                                                           | 3,9                                      | 34,000.00           | t          |
|           |                                                                           |                                          | Ketua               | т          |
|           |                                                                           |                                          |                     |            |

Gambar IV.13.Laporan Cash Flow

## 3. Tampilan Form Penyimpanan

Laporan penyimpanan adalah laporan yang menampilkan seluruh data anggota yang menyimpan.

| <u>ID Penyimpanan</u> | Tanggal   | <u>Nama Penyimpanan</u> | Simpanan         |
|-----------------------|-----------|-------------------------|------------------|
| 4001                  | 8/24/2014 | poppy                   | 900,000          |
| Total Simpanan        | 0/24/2014 | ann                     | Rp. 1,500,000.00 |
|                       |           |                         | Medan, Mei2014   |
|                       |           |                         | Ketua            |
|                       |           |                         |                  |

Gambar IV.14. Laporan Peyimpanan

## 4. Tampilan Form Peminjaman

Laporan peminjaman adalah laporan yang menampilkan seluruh data anggota yang meminjam.

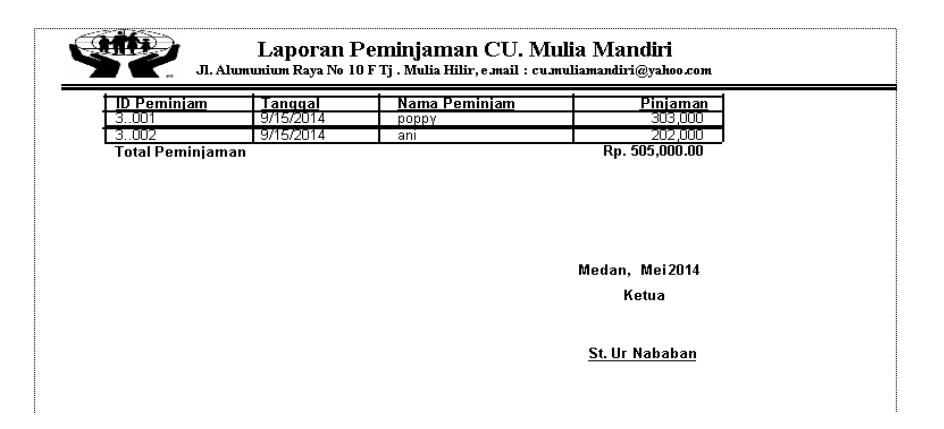

# Gambar IV.15. Laporan Peminjaman

# 5. Tampilan Form Pengeuaran

Laporan pengeluaran adalah laporan yang menampilkan seluruh data anggota yang pengeluaran.

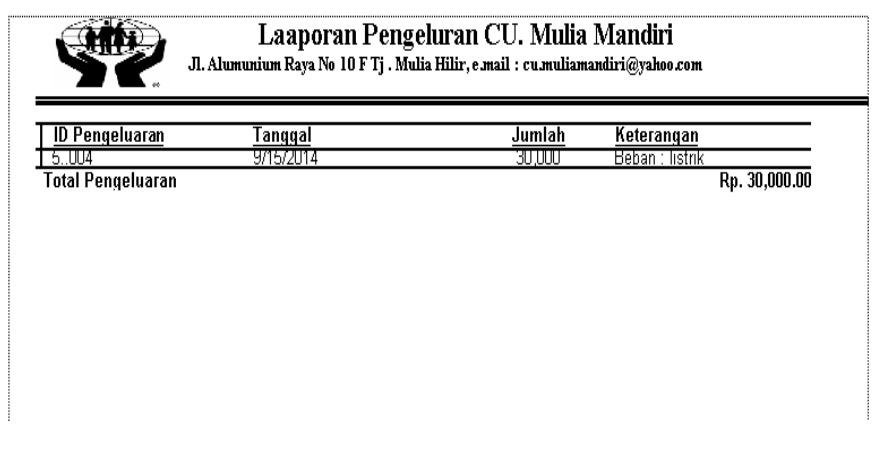

Gambar IV.16. Laporan Pendapatan

## 6. Tampilan Form Pendapatan

Laporan pendapatan adalah laporan yang menampilkan seluruh data anggota yang pendapatan.

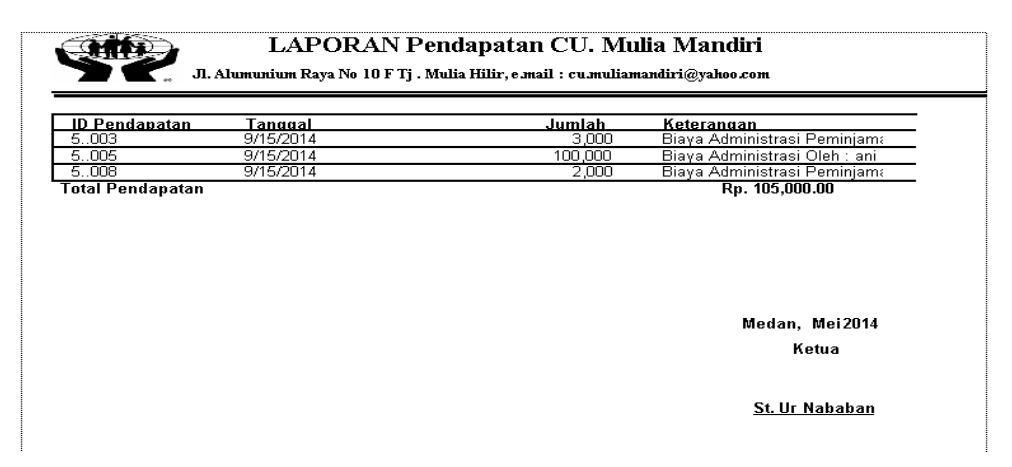

## Gambar IV.17. Laporan Pendapatan

### IV.2. Pembahasan

Pengujian sistem perencanaan *Cash Flow* dengan menginputkan data-data seperti data penyimpanan, peminjaman, beban, dan pendapatan untuk mendapatkan hasil perhitungan arus kas. Dari data-data yang di input kan menghasilkan laporan aruskas seperti gambar berikut ini :

|             |                                                     |                          | _           | -        | >  |
|-------------|-----------------------------------------------------|--------------------------|-------------|----------|----|
| ↓ ▶ ₩ 1     | /1 🎢 🔍 -                                            |                          | SAP CRYSTAL | REPORTS® | G  |
| Main Report |                                                     |                          |             |          |    |
|             |                                                     |                          |             |          |    |
|             |                                                     |                          |             |          | ۳, |
|             | 🐑 🛛 Lanoran Arus Kas Masuk                          | CU. Mulia Man            | diri        |          |    |
|             | Luporun mus mus musun                               |                          |             |          |    |
|             | 🖜 🎂 Jl. Alumunium Raya No. 10 F Tj. Mulia Hilir, e_ | mail : cu.muliamandiri@y | ahoo.com    |          |    |
| Terrent     | K-4                                                 | Deble                    | Keedle      |          |    |
| 9/18/2014   | Biava Administrasi Oleh : dita                      | Debit                    | 100.000     |          |    |
| 9/18/2014   | Biava Administrasi Oleh : chifa                     | 0                        | 100,000     |          |    |
| 9/18/2014   | Diaya Administrasi Oleh : Shina                     | 0                        | 300.000     |          |    |
| 9/26/2014   | Di Simpan Oleh : shifa                              | 0                        | 400,000     |          |    |
| 9/18/2014   | Biava Administrasi Peminiaman : nonny               | 0                        | 400,000     |          |    |
| 9/18/2014   | Biava Administrasi Peminjaman : dita                | 0                        | 3,000       |          |    |
| 11/5/2014   | Biava Administrasi Oleh : ulan                      | ň                        | 100,000     |          |    |
| 11/5/2014   | Biava Administrasi Peminiaman : ulan                | ň                        | 3,000       |          |    |
| 9/18/2014   | Biava Administrasi Oleh : beni                      | 0                        | 100,000     |          |    |
| 9/2/2014    | Di Simpan Oleh : poppy                              | 0                        | 800.000     |          |    |
| 8/24/2014   | Di Simpan Oleh : ulan                               | 0                        | 900,000     |          |    |
| 11/5/2014   | Biava Administrasi Peminiaman : beni                | ň                        | 3,000       |          |    |
| 11/7/2014   | Biava Administrasi Peminjaman : diah                | ň                        | 1,000       |          |    |
| 9/18/2014   | Biava Administrasi Oleh : poppy                     | 0                        | 100.000     |          |    |
| 9/9/2014    | Di Simpan Oleh : dita                               | Ő                        | 520,000     |          |    |
| 11/7/2014   | Biava Administrasi Oleh : nana                      | Ő                        | 100,000     |          |    |
| 11/7/2014   | Biaya Administrasi Oleh : diah                      | ő                        | 100,000     |          |    |
| 8/24/2014   | Di Simpan Oleh : diah                               | ő                        | 300.000     |          |    |
| Total       | Brompar oron : alan                                 | 3.93                     | 4.000.00    |          |    |
|             |                                                     |                          |             |          |    |
|             |                                                     |                          |             |          |    |
|             |                                                     |                          | Ketua       |          |    |
| 4           | "                                                   |                          |             |          |    |
|             | Total Page No : 1                                   | Zoom Factor: 100%        |             |          |    |
|             | Total Page No. 1                                    | 20011740001.10078        |             |          | 1  |

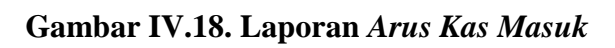

|             |                                              |                                    | - = ×                   |  |  |  |
|-------------|----------------------------------------------|------------------------------------|-------------------------|--|--|--|
|             | /1 🦓 🔍 -                                     |                                    | SAP CRYSTAL REPORTS * 🗵 |  |  |  |
| Main Report |                                              |                                    |                         |  |  |  |
|             |                                              |                                    |                         |  |  |  |
|             | Laporan Arus Kas Keluar                      | CU. Mulia Mandiri                  |                         |  |  |  |
|             | Jl. Alumunium Raya No. 10 F Tj. Mulia Hilir, | e_mail : cu.muliamandiri@yahoo.com |                         |  |  |  |
| Tangga      | Keterangan                                   | Debit                              | Kredit                  |  |  |  |
| 9/18/201    | 4 Di Pinjam Oleh : poppy                     | 404,000                            | 0                       |  |  |  |
| 9/18/201    | 4 Beban : listrik                            | 200,000                            | 0                       |  |  |  |
| 11/5/201    | 4 Beban : telepon                            | 30,000                             | 0                       |  |  |  |
| 9/18/201    | 4 Di Pinjam Oleh : dita                      | 303,000                            | 0                       |  |  |  |
| 11/5/201    | 4 Beban : peralatan kantor                   | 50,000                             | 0                       |  |  |  |
| 11///201    | 4 Di Pinjam Oleh : diah                      | 101,000                            | 0                       |  |  |  |
| 11/7/201    | 4 Beban : listrik                            | 100,000                            | 0                       |  |  |  |
| 11/5/201    | 4 Di Pinjam Oleh : ulan                      | 303,000                            | 0                       |  |  |  |
| 11/5/201    | 4 Di Pinjam Oleh : beni                      | 303,000                            | 0                       |  |  |  |
| lotal       | l otal 1,/94,000.00                          |                                    |                         |  |  |  |
|             |                                              | 1                                  | Ketua                   |  |  |  |
|             | St.Ur.Nababan                                |                                    |                         |  |  |  |
|             |                                              |                                    |                         |  |  |  |
|             |                                              |                                    |                         |  |  |  |
|             |                                              |                                    |                         |  |  |  |
|             |                                              |                                    |                         |  |  |  |
|             |                                              |                                    |                         |  |  |  |
|             |                                              |                                    |                         |  |  |  |
|             | Total Page No.: 1                            | Zoom Factor: 100%                  |                         |  |  |  |

Gambar IV.19. Laporan Arus Kas Keluar

| No | Deskripsi   | Skenario Pengujian                  | Hasil yang diharapkan | Hasil  |
|----|-------------|-------------------------------------|-----------------------|--------|
|    | Pengujian   |                                     |                       |        |
| 1. | Login       | Memasukkan                          | Proses login berhasil | Sesuai |
|    |             | UserName : Benar                    | dan sistem yang       |        |
|    |             | password : Benar                    | diampilkan sesuai.    |        |
| 2. | Tambah Data | Memasukkan data :                   | Proses update record  | Sesuai |
|    | Penyimpanan | id : diisi,                         | berhasil dan sistem   |        |
|    |             | nama : diisi,                       | yang ditampilkan      |        |
|    |             | Tanggal : diisi,<br>Jumlah : diisi. | sesuai.               |        |
| 3. | Tambah Data | Memasukkan data :                   | Proses Update record  | Sesuai |
|    | Peminjaman  | id : diisi,                         | berhasil dan sistem   |        |
|    |             | nama : diisi,                       | yang ditampilkan      |        |
|    |             | Tanggal : diisi,                    | sesuai.               |        |
|    |             | Pinjam : diisi,                     |                       |        |
|    |             | Biaya : diisi,                      |                       |        |
| 4  | Tombob Doto | jumian : diisi.                     | Ducaca Undete uscend  | Connei |
| 4. | Reban       | id · dijsi                          | berbasil dan sistem   | Sesual |
|    | Deball      | Nama · diisi                        | vang ditampilkan      |        |
|    |             | Tanggal · diisi                     | sesuai                |        |
|    |             | iumlah : diisi.                     | sosuur.               |        |
|    |             | keterangan : diisi.                 |                       |        |
| 5. | Tambah Data | Memasukkan data :                   | Proses update record  | Sesuai |
|    | Peminjaman  | tanggal : diisi,                    | berhasil dan sistem   |        |
|    |             | Nama debitur: diisi,                | yang ditampilkan      |        |
|    |             | jumlah awal : diisi,                | sesuai.               |        |
|    |             | jumlah pembayaran                   |                       |        |
|    |             | :diisi, jumlah akhir                |                       |        |
|    |             | :disisi, tanggal                    |                       |        |
|    |             | pembayaran :diisi,                  |                       |        |
| 6  | Hanus Data  | Menghapus data                      | Maka Data akan        | Securi |
| 0. | Pengguna    | dengan mengklik                     | terhanus dan sistem   | Sesual |
|    | Tengguna    | tombol hapus                        | vang ditampilkan      |        |
|    |             | tomoor nupus                        | sesuai.               |        |
| 7. | Tambah Data | Memasukan Data:                     | Proses update record  | Sesuai |
|    | Pengguna    | Id pengguna :diisi,                 | berhasil dan sistem   |        |
|    |             | Username :diisi,                    | yang ditampilkan      |        |
|    |             | Password :diisi,                    | sesuai.               |        |
|    |             | akses :diisi.                       |                       |        |
| 8. | Tambah Data | Memasukkan data :                   | Proses update record  | Sesuai |
|    | Anggota     | Id Anggota : diisi,                 | berhasil dan sistem   |        |

|     |                    |      | Nama Lengkap<br>:diisi, Tempat Lahir<br>:diisi, tanggal lahir<br>:diisi, no hp :diisi,<br>alamat :diisi.                                                    | yang ditampilkan<br>sesuai.                                              |        |
|-----|--------------------|------|----------------------------------------------------------------------------------------------------|--------------------------------------------------------------------------|--------|
| 9.  | Edit<br>Pengguna   | Data | Mengedit data :<br>Id pengguna :diisi,<br>Username :diisi,<br>Password :diisi,<br>akses :diisi.                                                             | Proses ubah record<br>berhasil dan sistem<br>yang ditampilkan<br>sesuai. | Sesuai |
| 10. | Hapus<br>Anggota   | Data | Menghapus data<br>Berita dengan<br>mengklik tombol<br>hapus.                                                                                                | Maka Data akan<br>terhapus dan sistem<br>yang ditampilkan<br>sesuai.     | Sesuai |
| 11. | Edit<br>Anggota    | Data | Mengedit data :<br>Id Anggota :<br>diisi,diisi. Nama<br>Lengkap :diisi,<br>Tempat Lahir :diisi,<br>tanggal lahir :diisi,<br>no hp :diisi, alamat<br>:diisi. | Proses ubah record<br>berhasil dan sistem<br>yang ditampilkan<br>sesuai. | Sesuai |
| 12. | Hapus<br>Anggota   | Data | Menghapus data<br>peta dengan<br>mengklik Tombol<br>hapus.                                                                                                  | Maka Data akan<br>terhapus dan sistem<br>yang ditampilkan<br>sesuai.     | Sesuai |
| 13. | Hapus<br>Transaksi | Data | Menghapus data<br>peta dengan<br>mengklik Tombol<br>hapus.                                                                                                  | Maka Data akan<br>terhapus dan sistem<br>yang ditampilkan<br>sesuai.     | Sesuai |
| 13. | Logout             |      | Mengklik action<br>logout.                                                                                                    | Maka akan keluar dari<br>Form menu utama                                 | Sesuai |

#### IV.3.Kelebihan Dan Kekurangan

Adapun beberapa kelebihan yang memiliki oleh sistem informasi akuntansi Perencanaan *Cash Flow* adalah sebagai berikut :

- 1. Terdapat *form* dimana data pengguna bisa di tambah untuk bisa mengakses aplikasi ini.
- 2. Seluruh transaksi di kumpulkan dalam satu *form* yang mempermudah *user* untuk meliat aktifitas transaksi yang terjadi.
- 3. Sistem ini menampilkan aliran kas yang terdapat pada *form* transaksi dimana pendapatan maupun pengeluaran bisa dilihat tanpa harus dihitung terlebih dahulu, ini dibuat secara otomatis agar mempermudah kerja *user*.

Setiap system yang dibangun tentunya memiliki kekurangan, kekurangan yang dimiliki sistem ini adalah :

- 1. Tidak terdapatnya tombol ubah, hal ini dibuat agar tidak adanya manipulasi data tetapi disatu sisi ini membuat *user* dua kali kerja kalau ada penginputan data yang salah.
- 2. Tidak bisa melihat jumlah anggota yang sudah di*input* dikarenakan dipisahnya *form* data anggota yang untuk menambah anggota dengan *form view* anggota yang berfungsi untuk melihat anggota yang terdaftar.